## **CUE - Updating HoD**

This page describes process of updating Head of Delegation contacts in each relevant CUE locations

Back to: How-to articles

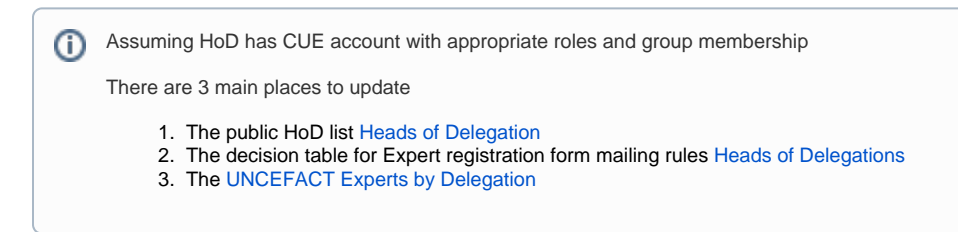

## Step-by-step guide

| blic HoD list                                                                                                    |                                                                     |
|----------------------------------------------------------------------------------------------------|---------------------------------------------------------------------|
| <ol> <li>On Heads of Delegation (Public</li> <li>go to "Edit" mode         <ul> <li><u>Edit</u></li> <li>a.</li> </ul> </li> </ol> | HoD List)                                                           |
| Mr. @Don Spedding                                                                                                    |                                                                     |
|                                                                                                    |                                                                     |
| Go to link                                                                                                    | Edit Unlink                                                         |
| MrEdit link                                                                                                    | c in a dialogue                                                     |
| a.<br>4. update (or add) new record by sea                                                                                         | arching for a new name, also update Link text with the new HoD name |
| Edit link                                                                                                    | Help                                                                |
| Search                                                                                                    |                                                                     |
| Recently viewed                                                                                                    | Don Spedding All content V Search                                   |
| Files                                                                                                    |                                                                     |
| Add Git Attachment                                                                                                    |                                                                     |
| Web link                                                                                                    |                                                                     |
| Advanced                                                                                                    |                                                                     |
|                                                                                                    |                                                                     |
|                                                                                                    |                                                                     |
|                                                                                                    |                                                                     |
|                                                                                                    |                                                                     |
|                                                                                                    |                                                                     |
|                                                                                                    |                                                                     |
|                                                                                                    |                                                                     |
|                                                                                                    | Link location People 9 Don Spedding                                 |
|                                                                                                    | Link text Don Spedding                                              |
| Hint: type "[" in the editor to s                                                                                                  | ee a list of suggested pages and insert a link. Save Cancel         |
| <ol> <li>a.</li> <li>5. Fill manually the rest of the details</li> </ol>                                                           | s, such as Organization                                             |
| 6. Save changes on page                                                                                                    | ,                                                                   |
| Save                                                                                                    |                                                                     |
| a                                                                                                    |                                                                     |
|                                                                                                    |                                                                     |

| Mailing Rules for Expert Registration form                                                                                                    |  |  |
|----------------------------------------------------------------------------------------------------|--|--|
| <ol> <li>On Heads of Delegations (Mailing rules)</li> <li>go to "Edit" mode         <ul> <li>a.</li> <li>a.</li> </ul> </li> <li>By double-clicking you can edit any field and confirm change by clicking on "checked" button         <ul> <li>don.spedding@dfat.gov.au</li> <li>a.</li> </ul> </li> </ol>                                                                           |  |  |
| UN/CEFACT Experts by Delegation view                                                                                                    |  |  |
| <ol> <li>On UNCEFACT Experts by Delegation (View for each particular HoD to Delegation expert list)</li> <li>go to "Edit" mode         <ul> <li>a.</li> <li>In "Restrict Content" macro for particular Delegation click on Edit</li> </ul> </li> <li>Restrict Content   pnonymous = hide   users = sandrall   groups = CUE.secretariat_CEFACT</li> </ol>                             |  |  |
| a.<br>Edit Remove E E<br>b. Allow Users" property with new HoD username                                                                                                    |  |  |
| Allow Users          sandrail         A comma-separated list that grants access to specific users.         a.         b. This will update display/hide rule and new HoD will be shown Expert database view pre-filtered with particular Delegation         5. Save changes in "Restrict Content" macro         a.         6. Save changes on page         a.         Save         a. |  |  |

## **Related articles**

- How to deploy files to service.unece.org
  CUE Expert Registration after receiving Approval from HoD
  CUE Public Review
  CUE App maintenance
  CUE Updating HoD